Wenn Sie **Microsoft Outlook 2019** geöffnet haben, drücken Sie links oben auf den Reiter "**Datei**" um das Menü "**Kontoinformationen**" zu öffnen.

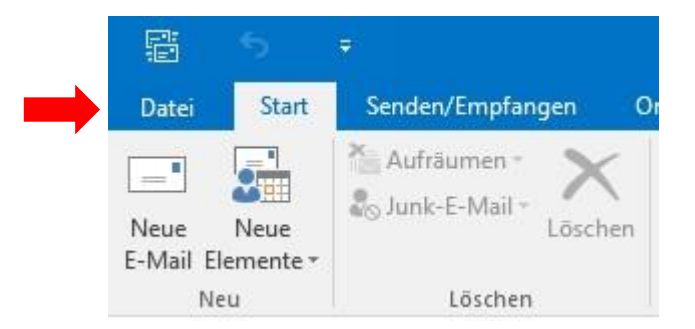

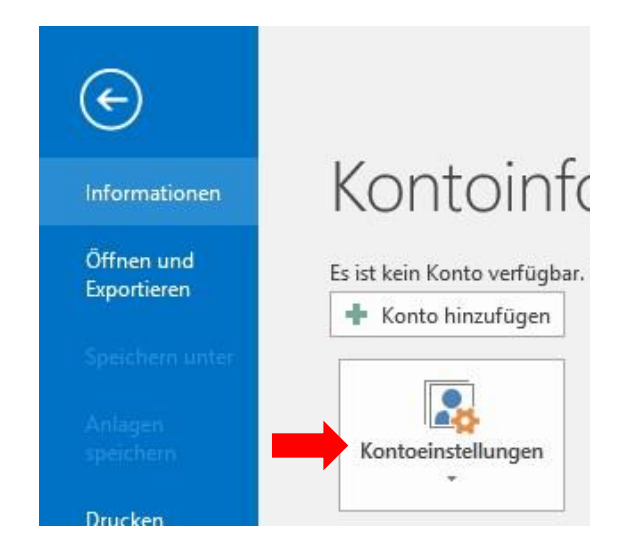

Bei Kontoeinstellungen wählen Sie bitte Ihre zu ändernde E-Mail aus.

E-Mail-Adresse anklicken und oben im Reiter auf **"Reparieren"**.

Bitte **"Ich möchte mein Konto manuell reparieren"** auswählen und anschließend auf **"Reparieren".** 

| E-Mail | Datendate    | RSS-Feeds     | SharePoint-Listen | Internetkalender | Veröffentlicht | te Kalender | Adressbüch |
|--------|--------------|---------------|-------------------|------------------|----------------|-------------|------------|
| 🧝 Ne   | u 🔆 Repa     | rieren 督 Ä    | ndern 📀 Als Sta   | andard festlegen | 🗙 Entfernen    | <b>4</b> +  |            |
| Name   |              |               |                   | Тур              |                |             |            |
|        |              |               |                   |                  |                |             |            |
| ma     | x.mustermanr | n@netcompany. | at (1)            | IMAP/SMTP        |                |             |            |
|        |              |               |                   |                  |                |             |            |

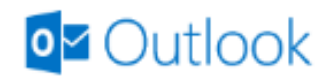

max.mustermann@netcompany.at

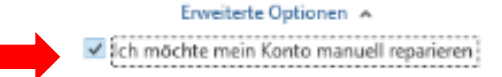

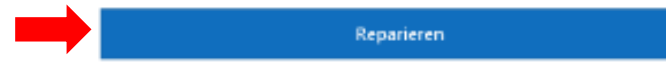

Eingehende E-Mail **POP:** Server: mail.netcompany.at Port: 995

Der Haken bei **"Server erfordert eine verschlüsselte** Verbindung (SSL/TLS)" muss gesetzt sein.

Ausgehende E-Mail: Server: mail.netcompany.at Port: 465 Verschlüsselungsmethode: SSL/TLS

Anschließend klicken Sie auf "Reparieren".

| POP-Kontoeinstel         | lungen                                                   |                            |        |
|--------------------------|----------------------------------------------------------|----------------------------|--------|
| max.mustermann@ne        | etcompany.at                                             |                            |        |
|                          |                                                          |                            |        |
| Eingehende E-Mail        |                                                          |                            |        |
| Benutzername             | max.mustermann@netcom                                    | pany.at                    |        |
| Kennwort                 | *****                                                    | <b>~</b>                   |        |
|                          | ✓ Kennwort speichern                                     |                            |        |
| Server mail.ne           | etcompany.at                                             | Port 995                   |        |
| Server erford            | ert eine verschlüsselte Verbi                            | indung (SSL/TLS)           |        |
| Anmeldung<br>Kennwortaut | mithilfe der gesicherten<br>hentifizierung (SPA) erforde | erlich                     |        |
| Ausgehende E-Mail        | ,                                                        |                            |        |
| -                        |                                                          |                            |        |
|                          |                                                          |                            |        |
|                          |                                                          |                            | $\sim$ |
|                          |                                                          |                            | $\sim$ |
| POP-Kontoeinste          | ellungen                                                 |                            |        |
| max.mustermann@r         | netcompany.at                                            |                            |        |
| Eingehende E-Mail        | ~                                                        |                            |        |
| Ausgehende E-Mail        | ^                                                        |                            |        |
| Server mail.r            | netcompany.at                                            | Port 465                   |        |
| Verschlüsselun           | asmethode SSI /TLS                                       |                            |        |
| Constant Constant        | 330/103                                                  |                            |        |
| Servertimeouts           | -                                                        | 1 Minute                   |        |
| (SPA) erfore             | g mithilfe der gesicherten Ke<br>derlich                 | nnwortauthentifizierung    |        |
| Mein Posta               | usgangsserver (SMTP) erford                              | dert Authentifizierung     |        |
| Icentification           | he Einstellungen wie für Post                            | eingangsserver verwenden   |        |
| O Mit B                  | enutzername und Kennwort                                 | anmelden                   |        |
| O Vor de                 | em Senden von E-Mail bei Po                              | osteingangsserver anmelden |        |
|                          |                                                          |                            |        |
|                          |                                                          |                            |        |
|                          |                                                          |                            |        |
| Zurück                   |                                                          | Reparieren                 |        |
|                          |                                                          | reporteren                 |        |
|                          |                                                          |                            |        |
|                          |                                                          |                            |        |
|                          |                                                          |                            |        |
|                          |                                                          |                            |        |

Eingehende E-Mail **IMAP:** Server: mail.netcompany.at Port: 993 Verschlüsselungsmethode: SSL/TLS

Ausgehende E-Mail: Server: mail.netcompany.at Port: 465 Verschlüsselungsmethode: SSL/TLS

Anschließend klicken Sie auf **"Reparieren"**.

|   | IMAP-Kontoeinste<br>max.mustermann@ne                                                                                                    | ellungen<br>etcompany.at                                                                                                    |                                                                                                    |   |
|---|----------------------------------------------------------------------------------------------------|----------------------------------------------------------------------------------------------------|----------------------------------------------------------------------------------------------------|---|
| - | Eingehende E-Mail A<br>Benutzername<br>Kennwort<br>Server mail.nd<br>Verschlüsselung<br>Anmeldung<br>Kennwortaut<br>Ausgehende E-Mail                                                                            | max.mustermann@netcomp<br>*****<br>Kennwort speichern<br>etcompany.at<br>smethode SSL/TLS<br>mithilfe der gesicherten<br>thentifizierung (SPA) erforder                                                      | Port 993                                                                                                 |   |
| - | IMAP-Kontoeinst<br>max.mustermann@ne<br>Eingehende E-Mail ↓<br>Ausgehende E-Mail ↓<br>Server mail.hr<br>Verschlüsselung<br>Servertimeouts<br>Anmeldung<br>(SPA) erford<br>Ø Mein Postau<br>@ Gleiche<br>O Mit Be | ellungen<br>etcompany.at<br>etcompany.at<br>ismethode SSL/TLS<br>1<br>mithilfe der gesicherten Kenr<br>erlich<br>sgangsserver (SMTP) erforde<br>e Einstellungen wie für Postei<br>nutzername und Kennwort ar | Port 465<br>Minute<br>wortauthentifizierung<br>rt Authentifizierung<br>ngangsserver verwenden<br>nmelden | × |
|   | Zurück                                                                                                    | -                                                                                                    | Reparieren                                                                                               | I |

 $\times$